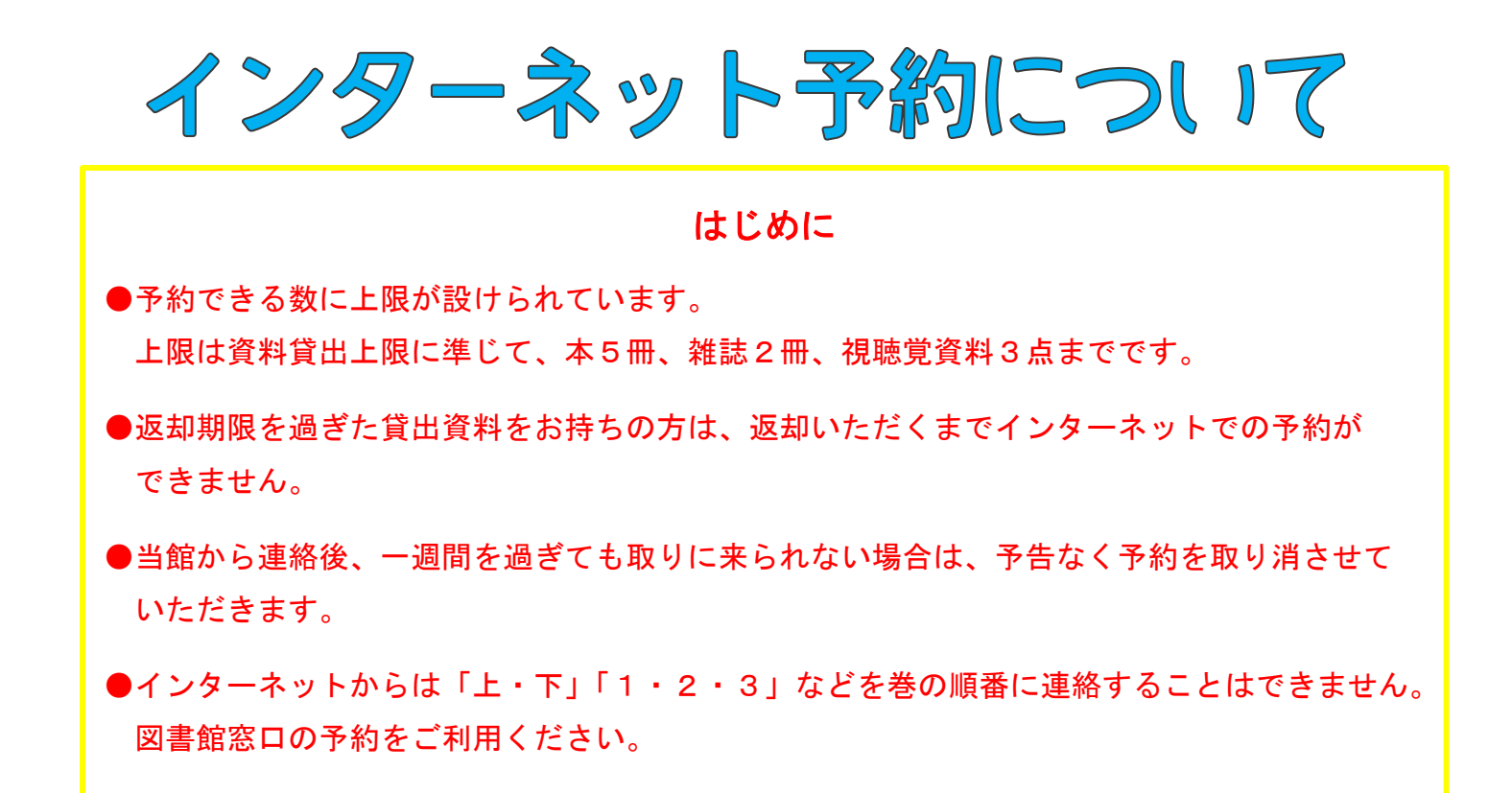

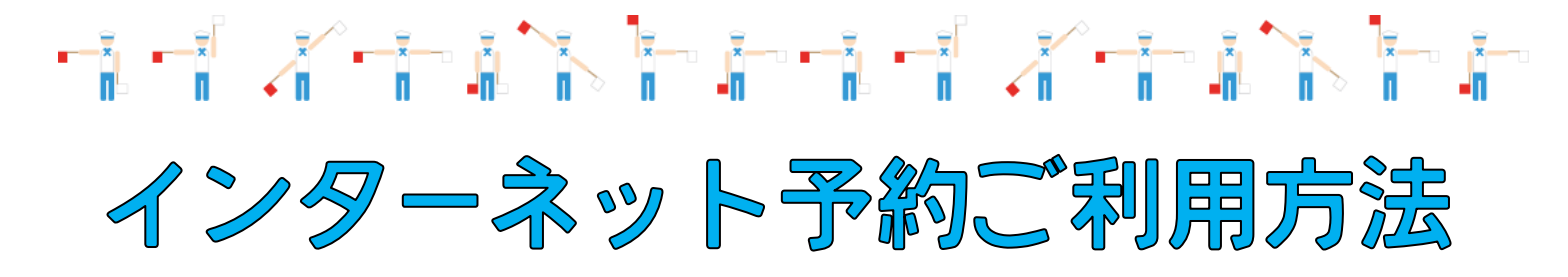

#### ① 「蔵書検索トップ」から資料を検索します。

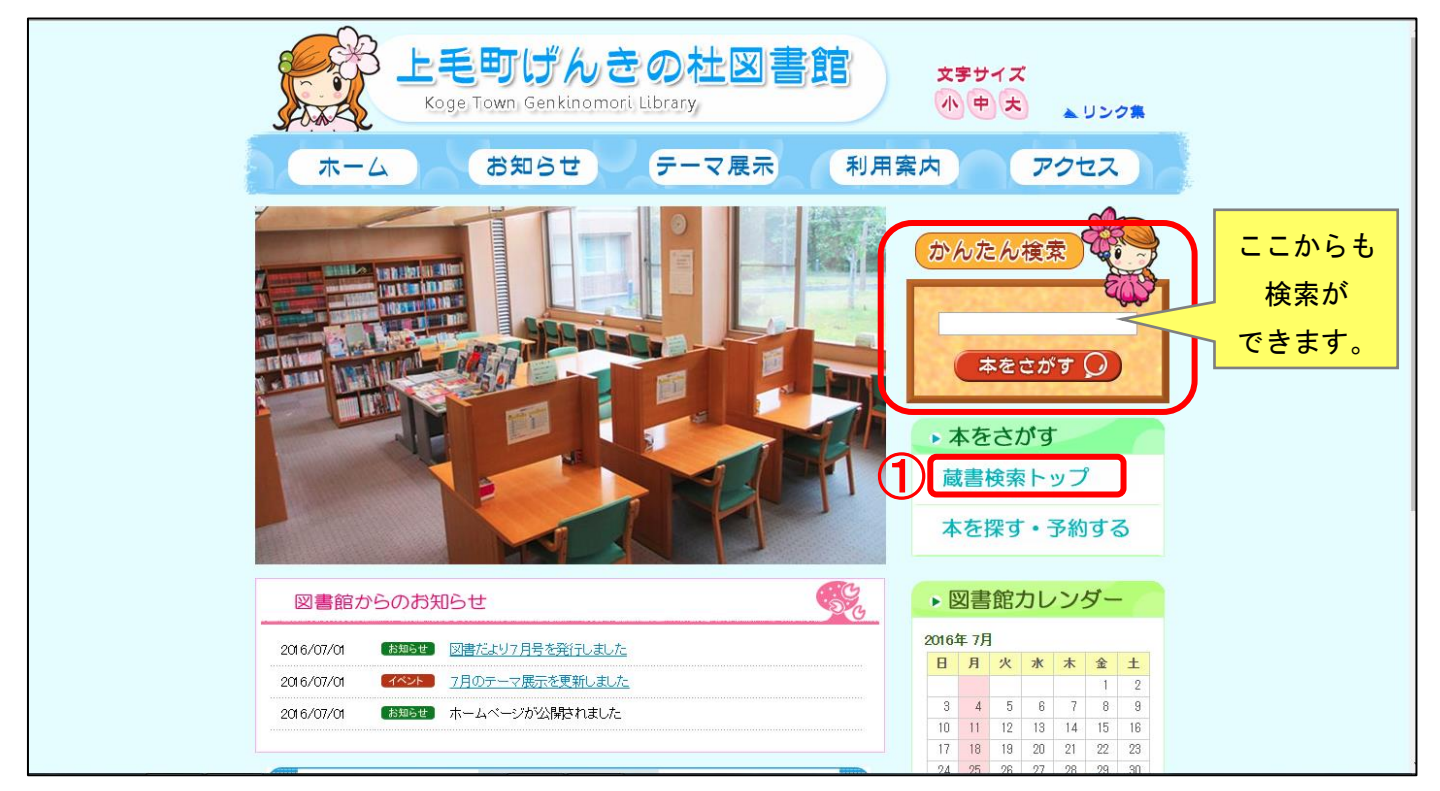

# ② キーワード等に入力し、「検索する」をクリックします。

| げんきの杜図書館 С    | DPAC<br>Nime Public Access Catalog |                                                |                   |     | 文字サイズの変<br>小 中 | E<br>大 | ーログイン情報<br>ログアウトしています | ログイン   |
|---------------|------------------------------------|------------------------------------------------|-------------------|-----|----------------|--------|-----------------------|--------|
| -ב=אלדאם      | ◎簡単検索                              |                                                |                   |     |                |        |                       |        |
| 資料を探す         | メインメニュー                            |                                                |                   |     |                |        |                       |        |
| ▶ 簡単検索        |                                    |                                                |                   |     |                |        |                       |        |
| ▶ 詳しく探す       | タイトルと内容説明に含                        | まれるキーワードから検索できます。                              |                   |     |                |        |                       |        |
| 分類から探す        | 間にスペースを入れれば                        | 、いくつものキーワードで検索することができます                        | t.                |     |                |        |                       |        |
| 💫 新着資料から探す    | 油壶友件                               |                                                |                   |     |                |        |                       |        |
| ▶ 貸出ベストから探す   |                                    | <b>H</b> - <b>1</b> -112                       |                   |     |                |        |                       |        |
| ▶ 予約ベストから探す   | +                                  | 202                                            | を9へ(and) ▼        |     |                |        |                       |        |
| 日本十進分類から探す    | 著者                                 |                                                | をすべて含む(and) 🔻     | (2) |                |        |                       |        |
| 図書館おすすめ       | 出版年                                | • 年 • 月から • 年 ·                                | ▼ 月まで             |     |                |        |                       |        |
| 雑誌を探す         | 資料区分                               | <ul> <li>図書</li> <li>雑誌</li> <li>AV</li> </ul> |                   |     |                |        |                       |        |
|               | 資料種別                               | ────────────────────────────────────           | 1                 | 2   |                |        |                       |        |
| と 雑誌のジャンルから探す |                                    |                                                | 検索する              |     |                |        | <b>う</b> 検索条          | そ件をクリア |
| 利用原会          |                                    |                                                |                   | •   |                |        |                       |        |
|               |                                    |                                                |                   |     |                |        |                       |        |
|               |                                    |                                                | HOME   TOP   こともよ | 50~ |                |        |                       |        |
| V 34973 1     | J                                  |                                                |                   |     |                |        |                       |        |
| <u> </u>      |                                    |                                                |                   |     |                |        |                       |        |
| ▶ 図書館カレンダー    |                                    |                                                |                   |     |                |        |                       |        |
| ▶ お知らせ一覧      |                                    |                                                |                   |     |                |        |                       |        |
| >スマホサイトはこちら   |                                    |                                                |                   |     |                |        |                       |        |
| ▶ 図書館ホームページ   |                                    |                                                |                   |     |                |        |                       |        |
|               |                                    |                                                |                   |     |                |        |                       |        |
|               |                                    |                                                |                   |     |                |        |                       |        |
|               |                                    |                                                |                   |     |                |        |                       |        |

### ③ 検索結果から、予約したい資料のタイトルをクリックします。

|                            |                                   |                                    |                               |                |                     | 文字サイ    | ズの変更   | ログイン情       |               |           |
|----------------------------|-----------------------------------|------------------------------------|-------------------------------|----------------|---------------------|---------|--------|-------------|---------------|-----------|
| けんさの社図青館 🖓                 | PAC<br>line Public Access Catalog |                                    |                               |                |                     | 小       | 中 大    | ופינפם      | <b>~しています</b> | ログイン      |
| -ב=אלדאם                   | ○検索結果一賢                           | <u>ال</u>                          |                               |                |                     |         |        |             | «HOME «       | 前の画面に戻る   |
| 資料を探す                      | メインメニュー » -                       | 一覧                                 |                               |                |                     |         |        |             |               |           |
| 顧単検索                       |                                   |                                    |                               |                |                     |         |        |             |               |           |
| ▶詳しく探す                     | 検索結果のタイト<br>検索結果の著者が              | トルかリンクされていれば、<br>がリンクされていれば、その     | さらに詳細を見ることかで<br>)著者の他の資料の一覧を表 | きます。<br>示できます。 |                     |         |        |             |               |           |
| 分類から探す                     |                                   |                                    |                               |                |                     |         |        |             |               |           |
| >> 新着資料から探す                | 快系結果【2】                           | (1/1/(->)                          |                               |                |                     |         |        |             |               |           |
| )貸出ベストから探す                 |                                   |                                    |                               |                |                     | カートに入れる | 表示順: な | υ •         | 昇順 ▼ 並        | べ替え       |
| 予約ベストから探す                  | 番号                                |                                    | タイトル<br>サブタイトル                |                |                     | 著者 出版者  |        | 状態          | 出版            | 手<br>N号   |
| 日本十進分類から探す                 |                                   |                                    |                               | 4              | 尹坂 幸太郎/著            |         |        | wШ.th       | 2016          | .03       |
| 図書館おすすめ                    |                                   |                                    |                               | J              | 東京:講談社              |         |        | <u>дш</u> т | 913.          | 51        |
| 雑誌を探す                      | 2                                 | 山田久志<br>華やかに、赤い <mark>サブマリン</mark> |                               | )<br>J         | エ本 正記/作<br>東京:ぎょうせい |         |        |             | 199<br>783.   | 2<br>7 17 |
| ▶ 雑誌タイトルから探す               |                                   |                                    |                               |                |                     |         |        |             |               |           |
| ▶ 雑誌のジャンルから探す              | 検索結果【2】                           | (1/1ページ)                           |                               |                |                     |         |        |             |               |           |
| 利用照会                       |                                   |                                    |                               |                |                     |         |        |             |               |           |
| 新規バスリート登録                  |                                   |                                    |                               | HOME   TO      | ○ P   こどもようへ        |         |        |             |               |           |
| ▶ 利用照会                     |                                   |                                    |                               |                |                     |         |        |             |               |           |
|                            |                                   |                                    |                               |                |                     |         |        |             |               |           |
| <b>Ũサブメニュ</b> ー            |                                   |                                    |                               |                |                     |         |        |             |               |           |
| <ul><li>図書館カレンダー</li></ul> | 1                                 |                                    |                               |                |                     |         |        |             |               |           |
| ▶ お知らせ一覧                   |                                   |                                    |                               |                |                     |         |        |             |               |           |
| >スマホサイトはこちら                |                                   |                                    |                               |                |                     |         |        |             |               |           |
| ▶図書館ホームページ                 |                                   |                                    |                               |                |                     |         |        |             |               |           |
| A 表示切替                     |                                   |                                    |                               |                |                     |         |        |             |               |           |
|                            | 1                                 |                                    |                               |                |                     |         |        |             |               |           |
| 2 ⊂ C t d 3 7              |                                   |                                    |                               |                |                     |         |        |             |               |           |

#### **④** 「カートに入れる」をクリックしてください。

#### 予約ができる資料のみ「カートに入れる」ボタンが画面上部に表示されます。

| げんきの杜図書館 🔉    | PAC                        |                                  |                                                           |                           | 文字サイ<br><u>小</u>        | スの変更 中 大 | ログイン情報<br>ログアウトしています | ログイン        |
|---------------|----------------------------|----------------------------------|-----------------------------------------------------------|---------------------------|-------------------------|----------|----------------------|-------------|
|               | IIII Public Access Catalog |                                  |                                                           |                           |                         |          |                      | 0-          |
| -ב=צלדצם      | ▶ 詳細情報です                   | <b>f</b> .                       |                                                           |                           |                         |          | 《HOME 《育             | 前の画面に戻る     |
| 資料を探す         | メインメニュー » I                | 簡単検索 » 一覧 » 詳細                   |                                                           |                           |                         |          |                      |             |
| ▶ 簡単検索        |                            |                                  |                                                           |                           |                         |          |                      |             |
| ▶ 詳しく探す       | 📜 予約カ-                     | -ト                               |                                                           |                           |                         |          |                      |             |
| 分類から探す        |                            |                                  |                                                           | 登録されている資料はあり              | )ません。                   |          |                      |             |
| ▶ 新着資料から探す    |                            |                                  |                                                           |                           |                         |          |                      |             |
|               |                            |                                  |                                                           |                           |                         |          |                      |             |
| ▶ 予約ベストから探す   |                            |                                  |                                                           | トにつわるした年                  | ELL DILL HZ             |          |                      | the section |
| 日本十進分類から探す    |                            |                                  | <b>4</b>                                                  | TYLE X1100 05x            |                         |          |                      | 次の詳細»       |
| ▶ 図書館おすすめ     |                            |                                  |                                                           |                           |                         |          |                      |             |
| 雑誌を探す         | 書誌情報                       |                                  |                                                           |                           |                         |          |                      |             |
| 2 雑誌ダイトルから採9  |                            | タイトル                             | サブマリン                                                     |                           |                         |          |                      |             |
| 2 雑誌のシャンルから採り |                            | 著者                               | 伊坂幸太郎/著                                                   |                           |                         |          |                      |             |
| ▶ 新規パスワード登録   |                            | 出版者                              | 東京:講談社<br>2016年03月                                        |                           |                         |          |                      |             |
| ▶ 利用照会        |                            | その他                              | 【NDC1】913.6 【サイズ】                                         | 2 0 c m 【ページ数】 2          | 67 p                    |          |                      |             |
| 💫 予約カート       |                            | 2018                             | 【価格】¥1,500 【刊行形態                                          | 1】単品 【利用対象】一般             | [ISBN] 978-4-06-219953- | 7        |                      |             |
|               |                            | 注記                               | <ul> <li>【一般注記】 欧又ダイトル:</li> <li>陣内さん、僕たち、挽回でき</li> </ul> | submarine<br>ますか? 「チルドレン」 | から、12年。家裁調査官・           | 陣内と武藤が出会 | ;う、新たな「少年」たちと、罪る     | と罰の         |
| ▶ 図書館カレンダー    |                            | 内容稍介。                            | 物語。書き下ろし長編小説。                                             |                           |                         |          |                      |             |
| したがらすって       | 著者情報                       |                                  |                                                           |                           |                         |          |                      |             |
| >スマホサイトはこちら   | 著者紹介                       | 〈伊坂幸太郎〉1971年千葉県生<br>賞、山本周五郎賞を受賞。 | Eまれ。東北大学法学部卒業。                                            | 「オーデュポンの祈り」で新             | 新潮ミステリー倶楽部賞を受賞          | してデビュー。  | 「ゴールデンスランバー」で本屋      | 大           |
| ▶ 図書館ホームページ   | 資料毎の状態                     | 予約数:0 貸出可能数:0                    | 貸出件数:1                                                    |                           |                         |          |                      |             |
|               | 番号                         | 館                                | 種別                                                        | 場所 (背ラベル)                 | 状                       | 愳        | 資料番号                 |             |
|               | 1 (;                       | fんきの杜                            | 一般                                                        | 一般<br>(913.6 イ)           | 貸出中です                   |          | 710136979            |             |

# ⑤「予約する」をクリックしてください。 予約カートに資料が入っていることを確認し、クリックします。 ※手順2,3,4を繰り返すことで複数の資料を予約カートに追加できます。

| げんきの杜図書館 С                                        | PAC<br>line Public Access Catalog |               |                                        | ×                                               |                 | イン情報<br>グアウトしています | ログイン    |
|---------------------------------------------------|-----------------------------------|---------------|----------------------------------------|-------------------------------------------------|-----------------|-------------------|---------|
| Prinka                                            | ●詳細情報です                           | す。            |                                        |                                                 |                 | 《HOME 《前          | 前の画面に戻る |
| 資料を探す                                             | メインメニュー » I                       | 簡単検索 》一覧 》詳細  |                                        |                                                 |                 |                   |         |
| ▶ 簡単検索                                            |                                   |               |                                        |                                                 |                 |                   |         |
| ▶詳しく探す                                            | - 予約カ-                            | -ト            |                                        |                                                 |                 |                   |         |
| 分類から探す                                            |                                   |               | Ŧ                                      | 約カートに下記資料が入っています                                |                 |                   |         |
| ▶ 新着資料から探す                                        | 区分                                | タイトル          | 著者                                     | 出版者                                             | 出版年             | 取消                |         |
| ▶ 貸出ベストから探す                                       | 図書                                | サブマリン         | 伊坂幸太郎/著                                | 東京:講談社                                          | 2016年03月        | 取消                |         |
| ▶ 予約ベストから探す                                       |                                   |               |                                        | 図書館より                                           |                 |                   |         |
| ▶ 日本十進分類から探す                                      | ※Web予約                            | りをされる際は事前にメール | アドレスの登録が必要です。<br>アドレスの登録を行ってください       |                                                 |                 |                   |         |
| > 図書館おすすめ                                         | 1 TUTUTE R                        |               |                                        |                                                 |                 |                   |         |
| 雑誌を探す                                             |                                   |               | (5)                                    | 予約する                                            |                 | ■カー               | トをクリア   |
|                                                   |                                   |               |                                        |                                                 |                 |                   |         |
| ▶ 雑誌のジャンルから探す                                     |                                   |               |                                        |                                                 |                 |                   |         |
| 利用照会                                              |                                   |               |                                        |                                                 |                 |                   | 次の詳細い   |
| 新規バスワート登録                                         |                                   |               |                                        | おおして、この時代のの目的です。                                |                 |                   | 人の計画    |
|                                                   |                                   |               |                                        | 33X12X912X113                                   |                 |                   |         |
| ▶ 予約刀一下(1件)                                       | 書誌情報                              |               |                                        |                                                 |                 |                   |         |
| <b>ゴサブメニュー</b>                                    |                                   | タイトル          | サブマリン                                  |                                                 |                 |                   |         |
| ▶ 図書館カレンダー                                        | 1                                 | 著者            | 伊坂 幸太郎/著                               |                                                 |                 |                   |         |
| >お知らせ一覧                                           |                                   | 出版者           | 東京:講談社<br>2016年03月                     |                                                 |                 |                   |         |
| <ul> <li>スマホサイトはこちら</li> <li>図書館ホームページ</li> </ul> |                                   | その他           | 【NDC1】913.6 【サイズ】<br>【価格】¥1,500 【刊行形態】 | 20cm 【ページ数】267p<br>単品 【利用対象】一般 【ISBN】978-4-06-2 | 19953-7         |                   |         |
|                                                   |                                   | 注記            | 【一般注記】欧文タイトル:                          | Submarine                                       |                 |                   |         |
|                                                   |                                   | 内容紹介          | 陣内さん、僕たち、挽回できま<br>物語。書き下ろし長編小説。        | ますか? 「チルドレン」から、12年。家裁訓                          | 1査官・陣内と武藤が出会う、新 | たな「少年」たちと、罪と      | と罰の     |
|                                                   | 著者情報                              |               |                                        |                                                 |                 |                   |         |

※この時点でログインをしていない場合、ログイン(利用者認証)画面が表示されます。 ログインをして続行してください。

#### 6 「予約受付完了」画面が表示されます。

資料の準備ができ次第、ご連絡いたします。

|                                                                                                    |                                   |        |                      | 文字サイ       | スの変更 |   | ログイン情報 |         |         |
|----------------------------------------------------------------------------------------------------|-----------------------------------|--------|----------------------|------------|------|---|--------|---------|---------|
| りんさの社図青鮨 💭                                                                                                    | ITAC<br>Ine Public Access Catalog |        |                      | ١ <u>j</u> | 中    | * | ありとて   | ) 11k   |         |
| -E=X <fxq< th=""><th>の利用者番号を入力して</th><th>こください。</th><th></th><th></th><th></th><th></th><th></th><th>«HOME «</th><th>前の画面に戻る</th></fxq<> | の利用者番号を入力して                       | こください。 |                      |            |      |   |        | «HOME « | 前の画面に戻る |
| 資料を探す                                                                                                    | メインメニュー » 簡単検索 »                  | 一覧 »詳細 |                      |            |      |   |        |         |         |
| ⑧ 簡単検索                                                                                                    |                                   |        |                      |            |      |   |        |         |         |
| ▶詳しく探す                                                                                                    | (4)予約受付完了                         |        |                      |            |      |   |        |         |         |
| 分類から探す                                                                                                    |                                   |        | 図書館で準備ができ次第ご連絡いたします。 |            |      |   |        |         |         |
| 💫 新着資料から探す                                                                                                    |                                   |        |                      |            |      |   |        |         |         |
|                                                                                                    |                                   |        | タイトル                 |            |      |   |        |         |         |
| 予約ベストから探す                                                                                                    | ・サノマリン                            |        |                      |            |      |   |        |         |         |
| ▶日本十進分類から探す                                                                                                    |                                   |        |                      |            |      |   |        |         |         |
| ▶ 図書館おすすめ                                                                                                    |                                   | お名前    |                      |            |      |   |        |         |         |
| 雑誌を探す                                                                                                    |                                   |        | (6) 予約完了             |            |      |   |        |         |         |
| ▶ 雑誌タイトルから探す                                                                                                    |                                   |        |                      |            |      |   |        |         |         |
| 💫 雑誌のジャンルから探す                                                                                                    |                                   |        |                      |            |      |   |        |         |         |
| 利用照会                                                                                                    |                                   |        | HOMEI TOPI こともようへ    |            |      |   |        |         |         |
| ▶ 利用照会                                                                                                    |                                   |        |                      |            |      |   |        |         |         |
| 💫 予約カート                                                                                                    |                                   |        |                      |            |      |   |        |         |         |
|                                                                                                    |                                   |        |                      |            |      |   |        |         |         |
|                                                                                                    |                                   |        |                      |            |      |   |        |         |         |
| <ul> <li>図書館カレンター</li> </ul>                                                                                                    |                                   |        |                      |            |      |   |        |         |         |
| ▶お知らせ一覧                                                                                                    |                                   |        |                      |            |      |   |        |         |         |
| 入マホサイトはこちら                                                                                                    |                                   |        |                      |            |      |   |        |         |         |
| ▶図書館ホームページ                                                                                                    |                                   |        |                      |            |      |   |        |         |         |
| A 表示切替                                                                                                    |                                   |        |                      |            |      |   |        |         |         |
|                                                                                                    | 1                                 |        |                      |            |      |   |        |         |         |
|                                                                                                    |                                   |        |                      |            |      |   |        |         |         |
|                                                                                                    |                                   |        |                      |            |      |   |        |         |         |
|                                                                                                    |                                   |        |                      |            |      |   |        |         |         |

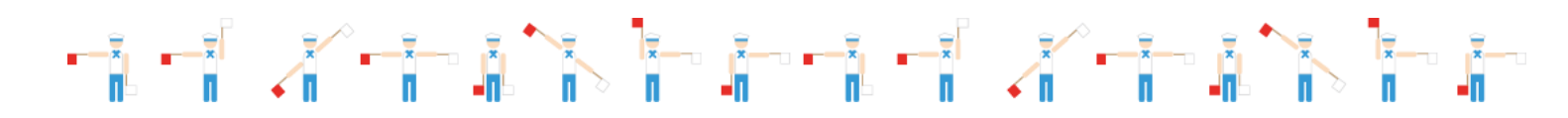

# メインメニューの「利用照会」から各内容の確認・変更ができますのでご利用くだ

## さい。

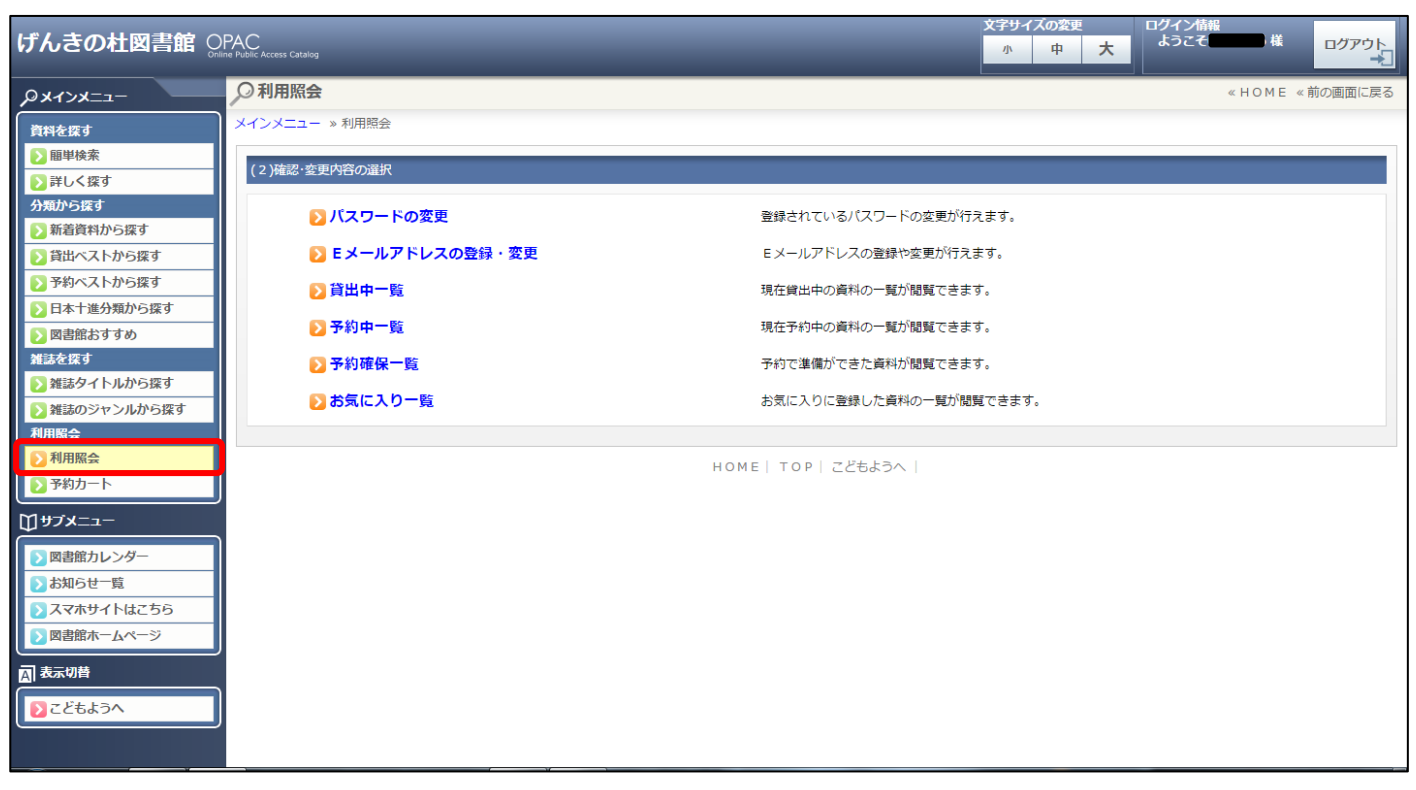